## ARCHIVE

In the **Archive** section, we can store a set of data that we've selected and saved from any Open Entity page that includes the **'Archive'** action. This can be used to create various types of records, such as a history, data from a request made to another company, or a local data backup. Additionally, we can load external data using the **'Load File'** action.

Access to Archive: Go to Manager Control Panel -> Actions -> Archive -> Archived List or click on the Archive cue.

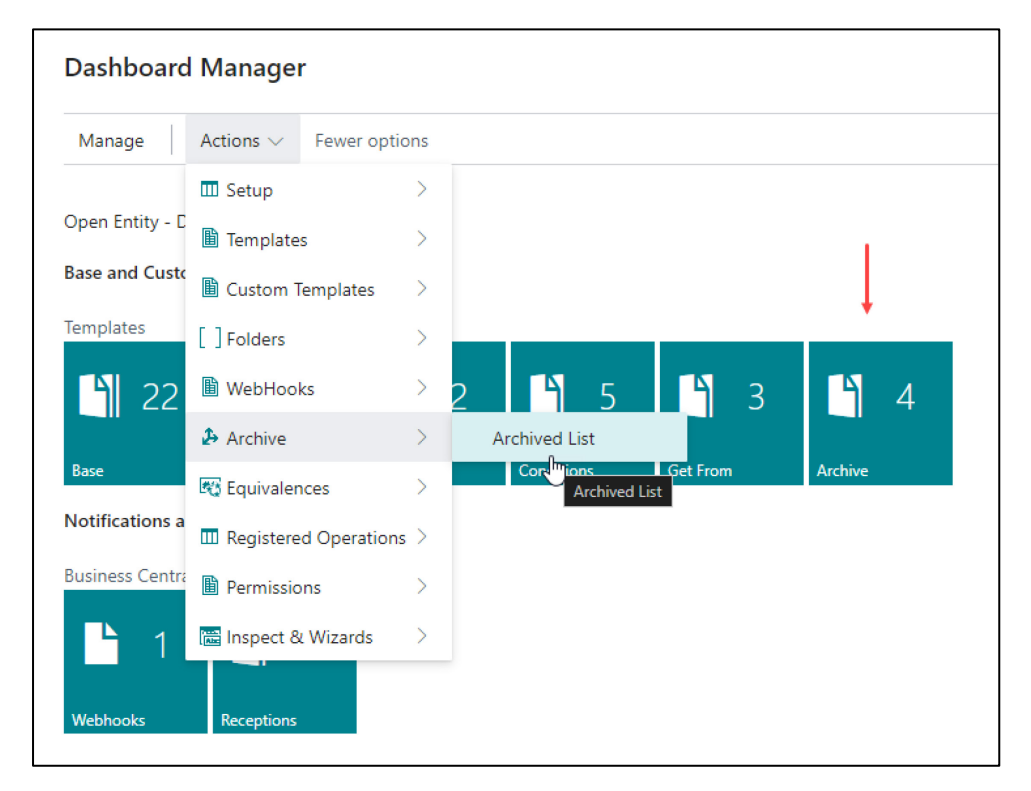

By selecting any of these actions, a list will display the items we have archived using the various 'Archive' actions available in the Open Entity application.

| OE List /     | Archives   |   |             |          |        |        |               |             |                |                 |                         |           |                  |                   |                   | √ Saved               |                 |
|---------------|------------|---|-------------|----------|--------|--------|---------------|-------------|----------------|-----------------|-------------------------|-----------|------------------|-------------------|-------------------|-----------------------|-----------------|
| Øv            | ∕⊃ 🖪       | Ę | 🕏 Edit List | 📋 Delete | 🔳 Card | 🖪 Grid | Data Recovery | Save File   | 🛂 Load File    | ᡖ Load Backup F | le 📰 Take to Garage.    | 🔏 Back    | up Open E        | intity Tables 🛛 🕤 | Restore OE Tables | More options          | 12 ₹ 1          |
| Genera        | d          |   |             |          |        |        |               |             |                |                 |                         |           |                  |                   |                   |                       |                 |
|               |            |   |             |          |        |        |               |             |                |                 |                         |           | Use-             |                   |                   |                       |                 |
|               | Entry No.↑ |   | Date        | Time     | 2      | Туре   | Transform at  | Name        |                | Note            |                         |           | Create<br>Equiva | Source Template   | User              | Track                 |                 |
| $\rightarrow$ | <u>1</u>   | ÷ | 03/06/202   | 24 3:28  | 3:56   | User   | Target        | test custry | ewdiscounts    | test            | ustnewdiscounts         |           |                  | CUSTNEWDISCO      | TOLO.SASTRE       | {87b5e6f0-c99f-4368-  | ab2a-0edc7001f  |
|               | 2          |   | 06/06/202   | 4 18:5   | 8:54   | User   | Target        | Inventory?  | SandboxDev 06- | 06-24 Inve      | tory with empty Locatio | n         |                  |                   | TOLO.SASTRE       | {092cde69-96c3-4692   | -9001-0d7a9393  |
|               | 3          |   | 11/07/202   | .4 9:55  | :40    | SysApp | Source        | Backup Da   | ata OE         | from            | sysbackuprestore templ  | ate: Date |                  | SYSAPPBACKUP      | TOLO.SASTRE       | {bb7938e0-fb79-4b81   | -bff2-680524fe4 |
|               | 4          |   | 06/08/202   | 4 11:3   | 5:09   | User   | Target        | OEIT item   | s              | Dem             | o Archive               |           |                  | EXPORTITEMS       | TOLO.SASTRE       | {2ef9f180-f43d-4237-; | a2f4-37a6c50e7  |

Delete: Deletes the selected records or the archive entry where the cursor is positioned.

Edit List: Allows editing of certain fields within the data archive.

Card or Grid: Displays the archive information in either card (detailed) or grid (list) view.

**Data Recovery:** Executes the associated template (**Source Template**) on the selected line with the archived information, restoring the data to Business Central tables. When selecting this action, a confirmation message appears with a generic warning that the archived data may be outdated.

Save-File: Saves the archived information as an XML file on your computer.

Load-File: Loads and archives the information from an XML or JSON file on your computer. Only XML or JSON files should be loaded (if the file is JSON, it will be transformed into XML data). After dragging your file into the **Open File** window that appears, you'll see a menu of options upon completion:

- None: Loads the file without modifications.
- Sort XML: Organizes the XML data.
- Rename Similar Tags: Renames tags with similar names to avoid conflicts.
- Sort and Rename: Applies both sorting and renaming to the XML data.

| Choose one of the following options: |
|--------------------------------------|
| ○ None                               |
| Sort XML                             |
| ○ Rename Similar Tags                |
| ○ Sort and Rename                    |
| OK Cancel                            |

Select the option best suited for the template that is expected to import the data (**Data Recovery**). Once the action is complete, you'll see an asterisk (\*) in the 'Name,' 'Notes,' and 'Source Template' columns, indicating that these values can be updated if needed.

| OE List /     | Archives         |              |                   |        |                 |                        |                           |                        |                  |               |                   |                   |                    |
|---------------|------------------|--------------|-------------------|--------|-----------------|------------------------|---------------------------|------------------------|------------------|---------------|-------------------|-------------------|--------------------|
| × Tł          | he file has been | uploaded!    |                   |        |                 |                        |                           |                        |                  |               |                   |                   | ~                  |
|               |                  |              |                   |        |                 |                        |                           |                        |                  |               |                   |                   |                    |
| $Q \sim$      | ρ 🖪              | 🐯 Edit List  | 📋 Delete 🛛 🕒 Card | 🖪 Grid | 🕞 Data Recovery | 🔓 Save File 🛛 🖽 Load F | File 🛛 🕏 Load Backup File | 👫 Take to Garage.      | 🔏 Backup Open    | Entity Tables | Sestore OE Tables | More options      | ☞ 7 ≡              |
| Genera        | al               |              |                   |        |                 |                        |                           |                        | te-              |               |                   |                   |                    |
|               | Entry No.↑       | Date         | Time              | Туре   | Transform at    | Name                   | Notes                     |                        | Create<br>Equiva | Source Templa | ite User          | Track             |                    |
|               | 1                | 03/06/2024   | 3:28:56           | User   | Target          | test custnewdiscounts  | test cus                  | tnewdiscounts          |                  | CUSTNEWD      | ISCO TOLO.SASTRE  | {87b5e6f0-c99f-43 | 68-ab2a-0edc7001f  |
|               | 2                | 06/06/2024   | 18:58:54          | User   | Target          | InventorySandboxDev    | 06-06-24 Invento          | ry with empty Location |                  |               | TOLO.SASTRE       | {092cde69-96c3-4  | 592-9001-0d7a9393  |
|               | 3                | 11/07/2024   | 9:55:40           | SysApp | Source          | Backup Data OE         | from sy                   | sbackuprestore templa  | te: Date         | SYSAPPBAC     | KUPR TOLO.SASTRE  | {bb7938e0-fb79-4  | b81-bff2-680524fe4 |
|               | 4                | 06/08/2024   | 11:35:09          | User   | Target          | OEIT items             | Demo A                    | Archive                |                  | EXPORTITEN    | IS TOLO.SASTRE    | {2ef9f180-f43d-42 | 37-a2f4-37a6c50e7d |
| $\rightarrow$ | <u>5</u>         | : 18/08/2024 | 2:03:09           | User   | Target          | *                      | *                         |                        |                  | *             | TOLO.SASTRE       | {33094e78-f990-42 | 26c-a9ae-986169b8  |

'Load Backup File': loads a backup file that was previously created and downloaded to our local computer.

'Take to Garage': sends the file to the garage for testing. It is important to have the fields 'Transform at' and 'Template Source' filled in (editable fields), as these fields are essential to "start" the engine.

**'Backup Open Entity Tables'**: generates a backup of all tables used by the Open Entity application and archives it. This action uses the system template 'SYSAPPBACKUPRESTORE'.

|                                   |                           |                |                                                  |                              |                                                     | O              | ΕS       | etup        |                    |              |        |                |            |              |          |     |   |
|-----------------------------------|---------------------------|----------------|--------------------------------------------------|------------------------------|-----------------------------------------------------|----------------|----------|-------------|--------------------|--------------|--------|----------------|------------|--------------|----------|-----|---|
| lf we v<br>(for ex                | want to o<br>xample, t    | disak<br>trans | ole or enable any Ope<br>saction log data, impo  | n Entity tak<br>orts, and ex | ple<br>ports)                                       | ي 🛃            | Get Syst | em App Temp | olates 🛛 🖳 Get Der | no Templates | 🔓 Uplo | ad Template fi | e N        | lore options |          |     |   |
| we ca<br>from t                   | n edit it<br>the 'App     | from<br>Syst   | n the 'Setup' page, nav<br>em' section, and edit | vigate to th the mentic      | e templates<br>ned template.                        | Busi           | ness (   | Central Res | sources            |              |        |                |            |              |          |     |   |
|                                   |                           |                |                                                  |                              |                                                     | Export         | t Resou  | irce        | importEntities     |              | Te     | emplate Resou  | ce · · · · | readTemplate | 25       |     |   |
|                                   |                           |                |                                                  |                              |                                                     | Log R          | esource  | 2           | importLogs         |              |        |                |            |              |          |     |   |
| By def<br>'Inbou                  | fault, the<br>und-Outk    | e ten<br>boun  | nplate does not enabl<br>Id Folders) nor the 'Or | e the Entity<br>peration Lo  | / tables (records of the<br>g' to economize on data | Exte           | rnal A   | opps Resou  | Irces              |              |        |                |            |              |          |     |   |
| size, b                           | out they                  | can k          | be activated if needed                           | 1.                           |                                                     | Uniqu          | ie Entry | Point       | entryEntities      |              | C      | E Resources    |            | OE           |          |     |   |
| OE Tem                            | plate Base                |                |                                                  |                              |                                                     | Com            | ipany    | Data >      |                    |              |        |                |            |              |          |     |   |
| SYS.                              | E Template Base           |                |                                                  |                              |                                                     |                | Syste    | m           |                    |              |        |                |            |              |          |     |   |
| Co 🗈                              | py-Paste                  | i Exp          | ort Data 🛛 🖷 Excel 🛛 Run P                       | rocess 📑 Sav                 | e File 📲 Archive  🞚 Copy Temp                       | late<br>Syster | n Temp   | late Log    | SYSAPPLOGOPE       |              | • S    | ystem Backup-  | Resto      | SYSAPPBACK   | UPREST   | ORE |   |
| Operati                           | on                        |                |                                                  | sert-Modify                  |                                                     | Svster         | n Expo   | rt Templa   | SYSAPPEXPORTTE     | MPLATE ··    |        |                |            |              |          |     | U |
| Table Tr                          | igger · · · · ·           |                | •••••••••••••••••••••••••••••••••••••••          |                              |                                                     |                |          |             |                    |              |        |                |            |              |          |     |   |
| Lines                             | <b>}</b> <sup>≭</sup> New | v Line         | 🏞 Delete Line 🛛 🎰 Use Key                        | 🔀 Clear Key                  | 🖲 Excel Header 🛛 🕮 Excel Line                       | < • •          | ndent    |             |                    |              |        |                |            |              |          |     | Ľ |
| Tra                               |                           |                | Tana tabla Nasa                                  | Related Table                | T 0-                                                |                | Table    | Kau         |                    | Cielde.      | F      | Filtere        | Fusien     | Freed        | [mage]   |     |   |
| Idi                               | 72139577                  | 1 1            | NOW Field Relation                               | 0                            | Ing Op                                              | sert-Mod       | Irig     | Key         |                    | 11           | No     | 0              | No         | 0            |          |     |   |
|                                   | 72139578                  | 1              | NOW Field Lines                                  | 0                            | Ins                                                 | sert-Mod       |          |             |                    | 32           | No     | 0              | No         | 0            | <b>v</b> |     |   |
|                                   | 72139580                  | I              | NOW Template Permissions                         | 0                            | Ins                                                 | sert-Mod       |          |             |                    | 6            | No     | 0              | No         | 0            | <b>v</b> |     |   |
|                                   | 72139582                  | I              | NOW Entity                                       | 0                            | Ins                                                 | sert-Mod       |          |             |                    | 35           | No     | 0              | No         | 0            |          |     |   |
|                                   | 72139583                  | I              | NOW OE Setup                                     | 0                            | Ins                                                 | sert-Mod       |          |             |                    | 20           | No     | 0              | No         | 0            | <b>v</b> |     |   |
|                                   | 72139584                  | I              | NOW Tenants                                      | 0                            | Ins                                                 | sert-Mod       |          |             |                    | 13           | No     | 0              | No         | 0            | <b>v</b> |     |   |
|                                   | 72139585                  | I              | NOW Company By Tenant                            | 0                            | Ins                                                 | sert-Mod       |          |             |                    | 4            | No     | 0              | No         | 0            | ~        |     |   |
|                                   | 72139586                  | I              | NOW Template by Company                          | 0                            | Ins                                                 | sert-Mod       |          |             |                    | 4            | No     | 0              | No         | 0            |          |     |   |
| $\rightarrow$                     | 72139587                  | ÷              | NOW Log Operations                               | Q                            | Ins                                                 | sert-Mod       |          |             |                    | 8            | No     | 0              | No         | 0            |          |     |   |
| 72139588 NOW Filter Lines 0 Inser |                           |                |                                                  | sert-Mod                     |                                                     |                |          | 20          | No                 | 0            | No     | 0              |            |              |          |     |   |
|                                   | 72139589                  | I              | NOW Excel Fields                                 | 0                            | Ins                                                 | sert-Mod       |          |             |                    | 15           | No     | 0              | No         | 0            | ✓        |     |   |

The 'Backup OE Tables' action will ask for confirmation before being executed. Once completed, it will have created a new file entry like the following:

| OE Li         | st Arc   | hives    |          |               |                 |              |              |                      |                  |               |                 |                         |             |                |                   |                   |                  |                  | ہ <sup>لا</sup> |
|---------------|----------|----------|----------|---------------|-----------------|--------------|--------------|----------------------|------------------|---------------|-----------------|-------------------------|-------------|----------------|-------------------|-------------------|------------------|------------------|-----------------|
| No            | otificat | tions: a | 2 The    | backup has be | en successfully | y completed: | !   The bacl | kup has been complet | ed successfully! |               |                 |                         |             |                |                   |                   |                  |                  | ~               |
|               |          |          |          |               |                 |              |              |                      |                  |               |                 |                         |             |                |                   |                   |                  |                  | _               |
| Ø             | $\sim$   | Q        | C        | 🐯 Edit List   | 📋 Delete        | E Card       | 🗖 Grid       | 🕞 Data Recovery      | 🔓 Save File      | 🛂 Load File   | 통 Load Backup F | ile 🛛 📰 Take to Garage  | e. 🔏 Backı  | up Open E      | Entity Tables 🛛 🗲 | Restore OE Tables | More options     | ¢ 7              | ≣               |
|               |          |          |          |               |                 |              |              |                      |                  |               |                 |                         |             |                |                   |                   |                  |                  |                 |
| Gen           | eral     |          |          |               |                 |              |              |                      |                  |               |                 |                         |             |                |                   |                   |                  |                  |                 |
|               |          |          |          |               |                 |              |              |                      |                  |               |                 |                         |             |                |                   |                   |                  |                  |                 |
|               |          |          |          |               |                 |              |              |                      |                  |               |                 |                         |             | Use-<br>Create |                   |                   |                  |                  |                 |
|               | ſ        | Entry N  | lo. 1    | Date          | Time            |              | Туре         | Transform at         | Name             |               | Note            | 5                       |             | Equiva         | Source Template   | User              | Track            |                  |                 |
|               |          |          | 1        | 03/06/20      | )24 3:28:       | :56          | User         | Target               | test custne      | ewdiscounts   | test            | custnewdiscounts        |             |                | CUSTNEWDISC       | CO TOLO.SASTRE    | {87b5e6f0-c99f-4 | .368-ab2a-0edc70 | 01f             |
|               |          |          | 2        | 06/06/20      | )24 18:58       | 8:54         | User         | Target               | InventoryS       | andboxDev 06- | 06-24 Inve      | ntory with empty Locati | ion         |                |                   | TOLO.SASTRE       | {092cde69-96c3-  | 4692-9001-0d7a9  | 393             |
|               |          |          | 4        | 06/08/20      | )24 11:35       | 5:09         | User         | Target               | OEIT items       | 5             | Den             | o Archive               |             |                | EXPORTITEMS       | TOLO.SASTRE       | {2ef9f180-f43d-4 | 237-a2f4-37a6c50 | )e7d            |
|               |          |          | 5        | 18/08/20      | )24 2:03:       | :09          | User         | Target               | *                |               | *               |                         |             |                | *                 | TOLO.SASTRE       | {33094e78-f990-4 | 426c-a9ae-986169 | ЭЬ8             |
| $\rightarrow$ |          |          | <u>6</u> | : 18/08/20    | )24 2:22:       | .27          | SysApp       | Source               | Backup Da        | ata OE        | from            | sysbackuprestore tem    | plate: Date |                | SYSAPPBACKU       | JPR TOLO.SASTRE   | {858fe87f-bfa1-4 | 9e3-bf7c-6c6c673 | 1f1             |
|               |          |          |          |               |                 |              |              |                      |                  |               |                 |                         |             |                |                   |                   |                  |                  |                 |

'Restore OE Tables': will ask for confirmation to restore the data contained in the archived backup entry and will recover the data after deleting all tables except those in the file. This exception is useful to avoid losing the backup we are currently restoring, which we will likely want to keep.

| ? | All Current App Data except the Arcl<br>you sure to Restore the data of this I | hive List will be<br>Backup archived | Deleted. Are |
|---|--------------------------------------------------------------------------------|--------------------------------------|--------------|
|   | $\triangleright$                                                               | Yes                                  | No           |

This action will not leave a record in the application's inboxes and outboxes but will appear in the Operation Log.

The columns in the file list are self-explanatory, and their meanings have been mentioned in previous documents.

## EQUIVALENCES

In the 'Open Entity' application, an equivalence implies the association or linkage of a source entity with one or more destination entities, so that when the recipient executes an action deployed from a source, the actions are applied to its equivalent entities.

We access equivalences by navigating from the Control Panel Actions -> Equivalences -> Equivalences List or directly from the 'Equivalences' cue.

## Dashboard Manager

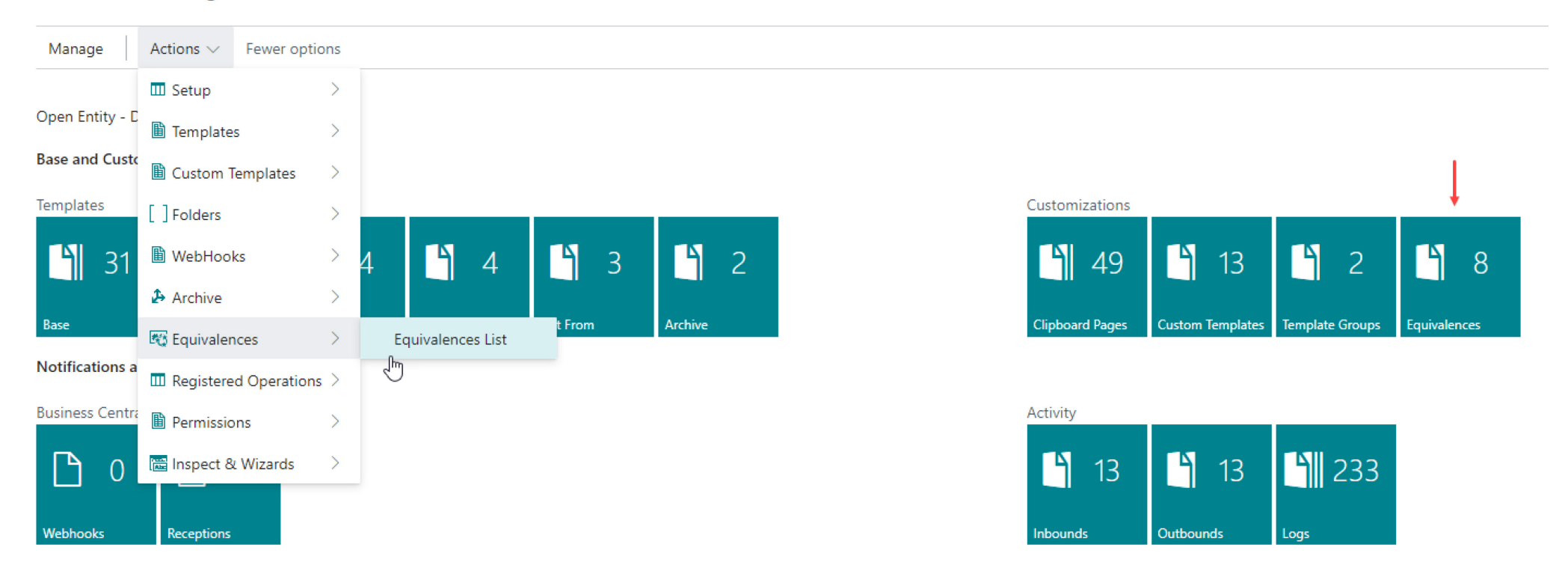

The page will display a list where equivalences between a source record and the current destination record can be located (lists are always created in the destination). For example, if we export a customer from the company CRONUS ES to the company CRONUS USA with the 'Transform at' field set to 'Target or Both', and in our destination template, we have replaced the numbering with our own (No. Series field config.), and equivalences were requested from the source (the 'Use-Create Equivalence' field marked), in addition to creating the new customer with the new numbering, an entry will be made in the equivalence list that can be referenced in future operations.

**NOTE**: ONLY THE ROOT OR PRIMARY ENTITY WILL BE SUBJECT TO AN EQUIVALENCE. This means that if we export an entity composed of multiple tables, such as Customers along with their Sales Prices and Discounts, the equivalence will be created for the Customers, but no equivalences will be independently created for prices or discounts.

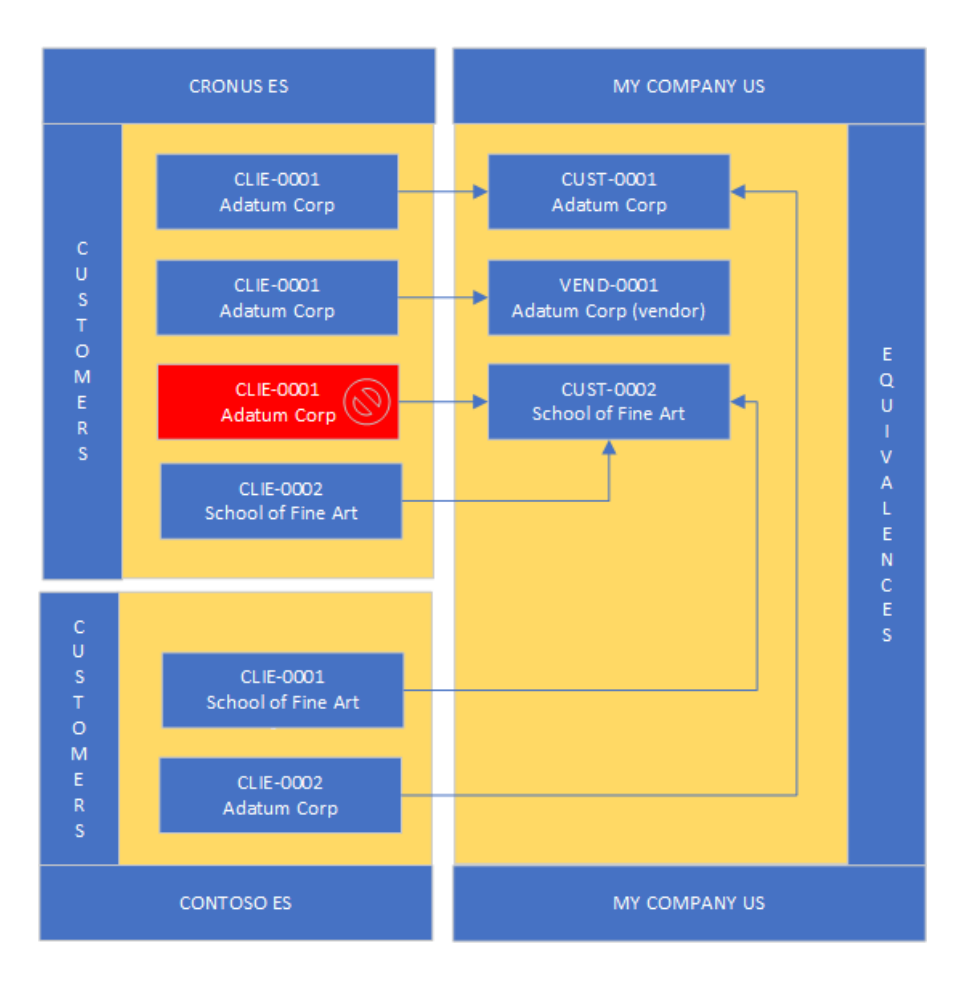

Equivalences between source and destination should always have a 1-to-1 relationship for a group in the source consisting of Tenant + Environment + Company + Entity Type or Table.

It is possible for two different entries in the source to point to the same destination if one of the elements in the group mentioned above is different.

The diagram on the left shows some relationships that can be created. The box in red indicates an error, and the equivalence will not be created because the customer with code CLIE-0001 had already been assigned to Customer CUST-0001 in the company 'My Company US'.

There are two ways to create a link: automatically from the source and manually from the destination.

To create an equivalence automatically, we must activate the 'Use-Create Equivalence' field in the general section of the base or custom template. Additionally, the 'Transform at' field in the base or custom template must delegate control to a Destination base template (values 'Target' or 'Both').

When exporting the customer with the 'Use-Create Equivalence' option, the destination inbox will reflect it in the corresponding column, and we will obtain a new entry in the Equivalences List:

| OE List Equivalences |                     |                   |               |                       |                      |                |                   |          |                  |           |                    |                    |       |                      |
|----------------------|---------------------|-------------------|---------------|-----------------------|----------------------|----------------|-------------------|----------|------------------|-----------|--------------------|--------------------|-------|----------------------|
| @ ∼ ∕ 🖪              | Manage 🛛 🕞 Get Reco | ord Id 🛛 🦻        | Delete Missin | ngs 🗯 Inbox of Equiva | ilences 🛛 🕄 Refresh  | More options   |                   |          |                  |           |                    | l                  | 87    | ≣ ()                 |
| General              |                     |                   |               |                       |                      |                |                   |          |                  |           |                    |                    |       |                      |
| Source Environment ↑ | Source Company      | Source<br>Table ↑ | Name          | Source Record         | Target Environment † | Target Company | Target<br>Table ↑ | Name     | Target Record    | Origin    | Source<br>Template | Target<br>Template | Missi | Mar<br>for<br>Delete |
| OpenEntity_Demo      | CRONUS ES           | 18                | Customer      | Customer: C00060      | SandboxDev           | CRONUS ES      | <u>18</u>         | Customer | Customer: K00060 | Automatic | CUSTEXPOR          | CUSTEXPOR          | . 🗆   |                      |
| OpenEntity_Demo      | CRONUS ES           | 18                | Customer      | Customer: C00070      | SandboxDev           | CRONUS ES      | 18                | Customer | Customer: K00070 | Automatic | CUSTEXPOR          | CUSTEXPOR          | . 🗆   |                      |
| OpenEntity_Demo      | CRONUS ES           | 18                | Customer      | Customer: C00020      | SandboxDev           | CRONUS ES      | 18                | Customer | Customer: K00020 | Automatic | CUSTEXPOR          | CUSTEXPOR.         | . 🗆   |                      |
| OpenEntity_Demo      | CRONUS ES           | 18                | Customer      | Customer: 10000       | SandboxDev           | CRONUS ES      | 18                | Customer | Customer: K00110 | Automatic | CUSTEXPOR          | CUSTEXPOR.         |       |                      |
| OpenEntity_Demo      | CRONUS ES           | 18                | Customer      | Customer: 20000       | SandboxDev           | CRONUS ES      | 18                | Customer | Customer: K00100 | Automatic | CUSTEXPOR          | CUSTEXPOR.         | . 🗆   |                      |
| OpenEntity_Demo      | CRONUS ES           | 18                | Customer      | Customer: 30000       | SandboxDev           | CRONUS ES      | 18                | Customer | Customer: K00120 | Automatic | CUSTEXPOR          | CUSTEXPOR.         |       |                      |
| OpenEntity_Demo      | CRONUS ES           | 18                | Customer      | Customer: 40000       | SandboxDev           | CRONUS ES      | 18                | Customer | Customer: K00130 | Automatic | CUSTEXPOR          | CUSTEXPOR.         |       |                      |
| OpenEntity_Demo      | CRONUS ES           | 18                | Customer      | Customer: 50000       | SandboxDev           | CRONUS ES      | 18                | Customer | Customer: K00140 | Automatic | CUSTEXPOR          | CUSTEXPOR.         | . 🗆   |                      |

The equivalence between source and destination will always be remembered if the source template or any custom template has the previously mentioned field activated.

## MANUAL

To create a link or equivalence between a source entity and a destination manually, we will use the action **Inbox of Equivalences**.

| OE List Equivalences |        |            |                   |                   |                      |                           |                   |                   |          |                  |           |                    |                    | Д     |                      |
|----------------------|--------|------------|-------------------|-------------------|----------------------|---------------------------|-------------------|-------------------|----------|------------------|-----------|--------------------|--------------------|-------|----------------------|
| Ø~ ,^ 🖪              | Manage | Cet Record | I Id 🔇            | 🞗 Delete Missings | ⊊≣ Inbox of Equivale | nces 🕃 Refresh            | More options      |                   |          |                  |           |                    | Ŀ                  | 2 7   | ≣ ()                 |
| General              |        |            |                   |                   | Page to              | o Create or Assign Pendir | ng Equivalencies. |                   |          |                  |           |                    |                    |       |                      |
| Source Environment ↑ | Source | e Company  | Source<br>Table ↑ | Name              | Source Record        | Target Environment †      | Target Company    | Target<br>Table ↑ | Name     | Target Record    | Origin    | Source<br>Template | Target<br>Template | Missi | Mar<br>for<br>Delete |
| OpenEntity_Demo      | : CROM | NUS ES     | 18                | Customer          | Customer: C00060     | SandboxDev                | CRONUS ES         | <u>18</u>         | Customer | Customer: K00060 | Automatic | CUSTEXPOR          | CUSTEXPOR          |       |                      |
| OpenEntity_Demo      | CRO    | NUS ES     | 18                | Customer          | Customer: C00070     | SandboxDev                | CRONUS ES         | 18                | Customer | Customer: K00070 | Automatic | CUSTEXPOR          | CUSTEXPOR          |       |                      |
| OpenEntity_Demo      | CRO    | NUS ES     | 18                | Customer          | Customer: C00020     | SandboxDev                | CRONUS ES         | 18                | Customer | Customer: K00020 | Automatic | CUSTEXPOR          | CUSTEXPOR          |       |                      |

| OE Ini | box of Equ        | ivalences | 5                  |                      |                                   |               |          | 74          | × |  |  |  |  |
|--------|-------------------|-----------|--------------------|----------------------|-----------------------------------|---------------|----------|-------------|---|--|--|--|--|
| Q      | 🐯 Edit List       | 📋 Delete  | Get Source Records | + Create Equivalence | Y Create All Records Equivalences |               |          | ß           | ≣ |  |  |  |  |
| Genera | General           |           |                    |                      |                                   |               |          |             |   |  |  |  |  |
| Sour   | rce Environment 1 |           | Source Company     | Source Table<br>↑    | Name                              | Source Record | Table Id | Target Name |   |  |  |  |  |
|        |                   |           |                    | (There is nothin     | ng to show in this view)          |               |          |             |   |  |  |  |  |

On this page, we will first try to read a source record using the 'Get Source Records' action.

En la página que nos muestre escogeremos la fuente de la información (inquilino y empresa), la entidad (tabla) y definiremos los filtros que deseemos.

| OE Capture Source Equivalencies - TO                | LO.SASTRE                                 | 2 X                   |
|-----------------------------------------------------|-------------------------------------------|-----------------------|
| Notifications: 2 The action was executed correctly! | There is no filter. At least insert a fie | eld to filter by. 🗸 🗸 |
| Manage Run Page                                     |                                           |                       |
| Code                                                | TOLO.SASTRE                               |                       |
| Tenant · · · · · · · · · · · · · · · · · · ·        | NOMADSERVICES                             | ~                     |
| Company                                             | CRONUS ES                                 | $\checkmark$          |
| Table ID                                            |                                           | 23 🗸                  |
| Name                                                | Vendor                                    |                       |
| Filters for Source Equivalences                     | 🔁 Delete Line                             | Ŕ 5                   |
| Field ID Field Name                                 | Filter                                    | String                |
| → 1 : No.                                           |                                           |                       |
|                                                     |                                           |                       |
|                                                     |                                           |                       |
|                                                     |                                           |                       |
|                                                     |                                           | Close                 |

It is mandatory to enter at least one field in the 'Source Equivalence Filters' section, even if we are not applying any filtering. This prevents us from accidentally retrieving all records from the table. By doing this, we indicate to Open Entity that we intentionally want to retrieve all existing records and that our action is deliberate.

If we want to filter the data capture, we will write a filter in the 'Filter String' column.

When we execute this Equivalences 'Launcher', it will bring the requested information to the previous 'Inbox of Equivalences' page. However, the current page will not disappear until the 'Close' button is clicked. This behavior is intentional so that we do not have to repeatedly enter and exit to retrieve more equivalences from other information sources or tables. When exiting the 'Capture Source Equivalences' page with the Close button, we will be able to see the 'half' of the entry in our 'Inbox of Equivalences' page. Now we only need to assign the remaining half by selecting the Destination or Current Table in the 'Table Id' column and then clicking on the box in the Selector column, which will display a list of data from which we can select the desired record.

In the current case, we have selected the Vendor table and code 50000.

| OE            | Inbox of Equi           | ival | ence   | 25             |                   | Ļ          |                           | Ļ                   |             | ,,⊮ × |                     |  |
|---------------|-------------------------|------|--------|----------------|-------------------|------------|---------------------------|---------------------|-------------|-------|---------------------|--|
| Q             | 🐯 Edit List             | Î (  | )elete | Get Source     | Records 🕂         | Create Equ | ivalence 🏾 🧚 Create All I | Records Equivalence | s           |       | 12 ≣                |  |
| Ger           | General<br>Source Table |      |        |                |                   |            |                           |                     |             |       |                     |  |
| Γ             | Source Environment ↑    |      |        | Source Company | Source Table<br>↑ | Name       | Source Record             | Table Id            | Target Name | Sele  | Target Record<br>Id |  |
| $\rightarrow$ | OpenEntity Demo         |      | ÷      | CRONUS ES      | 23                | Vendor     | Vendor: 10000 -           | 23                  | Vendor      |       | Vendor: 500         |  |
|               | OpenEntity_Demo         |      |        | CRONUS ES      | 23                | Vendor     | Vendor: 20000             | 0                   |             |       |                     |  |
|               | OpenEntity_Demo         |      |        | CRONUS ES      | 23                | Vendor     | Vendor: 30000             | 0                   |             |       |                     |  |
|               | OpenEntity_Demo         |      |        | CRONUS ES      | 23                | Vendor     | Vendor: 40000             | 0                   |             |       |                     |  |
|               | OpenEntity_Demo         |      |        | CRONUS ES      | 23                | Vendor     | Vendor: 50000             | 0                   |             |       |                     |  |
|               | OpenEntity_Demo         |      |        | CRONUS ES      | 23                | Vendor     | Vendor: 82000             | 0                   |             |       |                     |  |

Once the equivalence is completed, we can now create it as a definitive equivalence using the 'Create Equivalence' action.

The 'Create All Records Equivalences' action serves the same purpose as 'Create Equivalence' but applies to ALL ENTRIES THAT ARE COMPLETED (source and destination). Those still pending will remain in this 'folder' until they are completed and become definitive equivalences or are deleted.

The Delete All Records (Equivalence Bin) action, after confirmation, will delete all entries on the page, whether they are completed or not.

| OE            | DE Inbox of Equivalences |        |                 |                   |             |            |                   |                   |        |   |     |                     |  |  |
|---------------|--------------------------|--------|-----------------|-------------------|-------------|------------|-------------------|-------------------|--------|---|-----|---------------------|--|--|
| Q             | 🐯 Edit List              | 📋 Dele | te 🕞 Get Source | Records 🕂         | Create Equi | valence    | 7 Create All Reco | rds Equivalences  |        |   |     | \$ ≣                |  |  |
| Gen           | eral                     |        |                 |                   |             |            | 📋 Delete All Rec  | ords (Equivalence | Bin).  |   |     |                     |  |  |
| Gen           | General                  |        |                 |                   |             |            |                   |                   |        |   |     |                     |  |  |
|               | Source Environment       | Ŷ      | Source Company  | Source Table<br>↑ | Name        | Source Red | S Refresh         |                   | Name   | S | ele | Target Record<br>Id |  |  |
| $\rightarrow$ | OpenEntity Demo          |        | CRONUS ES       | 23                | Vendor      | Vendor:    | 10000             | 23                | Vendor |   |     | Vendor: 500         |  |  |
|               | OpenEntity_Demo          |        | CRONUS ES       | 23                | Vendor      | Vendor: 2  | 20000             | 0                 |        |   |     |                     |  |  |

Once accepted as a valid equivalence using the **Create Equivalence** action, the new manually created equivalence will appear in the list and will be operational for all source templates that can use it.

| OE List Equivalences | OE List Equivalences |                   |                 |                                  |                     |                |                   |          |                  |           |                    |                    |       |                      |
|----------------------|----------------------|-------------------|-----------------|----------------------------------|---------------------|----------------|-------------------|----------|------------------|-----------|--------------------|--------------------|-------|----------------------|
| ₡⊳ ,^ 🖪              | Manage 📑 Get Rec     | ord ld 🔇          | Delete Missings | G <sup>II</sup> Inbox of Equival | ences 🥩 Refresh     | More options   |                   |          |                  |           |                    | l                  | \$ 7  | ≣ ()                 |
| General              |                      |                   |                 |                                  |                     |                |                   |          |                  |           |                    |                    | Ļ     | Ļ                    |
| Source Environment ↑ | Source Company       | Source<br>Table ↑ | Name            | Source Record                    | Target Environment↑ | Target Company | Target<br>Table ↑ | Name     | Target Record    | Origin    | Source<br>Template | Target<br>Template | Missi | Mar<br>for<br>Delete |
| OpenEntity_Demo      | CRONUS ES            | 18                | Customer        | Customer: C00060                 | SandboxDev          | CRONUS ES      | 18                | Customer | Customer: K00060 | Automatic | CUSTEXPOR          | CUSTEXPOR          |       | <b>V</b>             |
| OpenEntity_Demo      | CRONUS ES            | 18                | Customer        | Customer: C00070                 | SandboxDev          | CRONUS ES      | 18                | Customer | Customer: K00070 | Automatic | CUSTEXPOR          | CUSTEXPOR          | . 🗆   |                      |
| OpenEntity_Demo      | CRONUS ES            | 18                | Customer        | Customer: C00020                 | SandboxDev          | CRONUS ES      | 18                | Customer | Customer: K00020 | Automatic | CUSTEXPOR          | CUSTEXPOR          | . 🗆   | <b>V</b>             |
| OpenEntity_Demo      | CRONUS ES            | 18                | Customer        | Customer: 10000                  | SandboxDev          | CRONUS ES      | 18                | Customer | Customer: K00110 | Automatic | CUSTEXPOR          | CUSTEXPOR          | . 🗆   |                      |
| OpenEntity_Demo      | CRONUS ES            | 18                | Customer        | Customer: 20000                  | SandboxDev          | CRONUS ES      | 18                | Customer | Customer: K00100 | Automatic | CUSTEXPOR          | CUSTEXPOR          |       |                      |
| OpenEntity_Demo      | CRONUS ES            | 18                | Customer        | Customer: 30000                  | SandboxDev          | CRONUS ES      | 18                | Customer | Customer: K00120 | Automatic | CUSTEXPOR          | CUSTEXPOR          | . 🗆   |                      |
| OpenEntity_Demo      | CRONUS ES            | 18                | Customer        | Customer: 40000                  | SandboxDev          | CRONUS ES      | 18                | Customer | Customer: K00130 | Automatic | CUSTEXPOR          | CUSTEXPOR          | . 🗆   |                      |
| OpenEntity_Demo      | CRONUS ES            | 18                | Customer        | Customer: 50000                  | SandboxDev          | CRONUS ES      | 18                | Customer | Customer: K00140 | Automatic | CUSTEXPOR          | CUSTEXPOR          | . 🗆   |                      |
| OpenEntity_Demo      | CRONUS ES            | 23                | Vendor          | Vendor: 10000                    | SandboxDev          | CRONUS ES      | <u>23</u>         | Vendor   | Vendor: 50000    | Manual    |                    |                    |       |                      |

It is possible that destination records may be deleted at some point due to maintenance or other plausible reasons. When an export is performed at the source and the equivalence is not found at the destination, the program will detect this and mark the box in the 'Missing' column. From that point on, this equivalence will be disabled. With the **Delete Missings** action, we can permanently delete these lost equivalences.

Similarly, the source record may have already disappeared. With the **Get Record Id** action, we can also check if it exists; if it does not, the 'Source Record' column will be cleared, and the 'Missing' field will be marked. This equivalence, without a source, obviously will not work, and we can delete it as well.

Lastly, note that the 'Marked for Delete' column is used exclusively in the context of webhooks combined with Custom Templates that use Equivalences and serves as a notification that a deletion of the record has been reported at the source, although it still exists at the destination.

To see a demonstration of this combination on YouTube: <u>https://youtu.be/VGfOKFDxUZ0?si=Zm9\_7-npMAgVp1QQ</u>